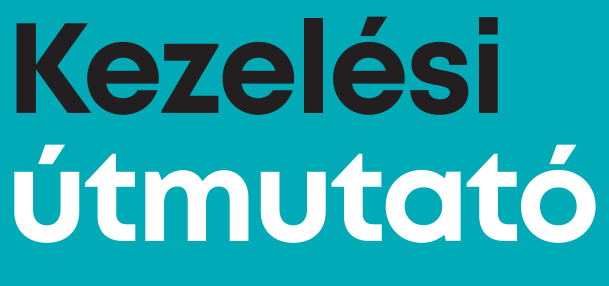

## PRIME DTT-0901

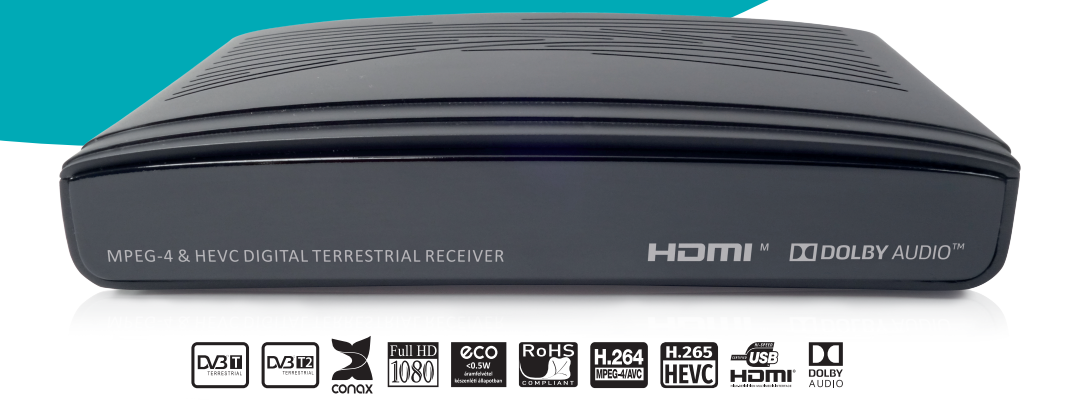

Prime DTT-0901 digitális dekóder Full HD minőségű, földfelszíni, digitális adások vételéhez. A készülék támogatja a DVB-T/DVB-T2 szabványt, az MPEG-4/AVC (H.264) és HEVC (H.265) videótömörítési eljárásokat. A dekóder beépített Conax chippel rendelkezik, a kódolt adások vételéhez plasztik kártya nem szükséges.

Kezelési útmutató és tájékoztató

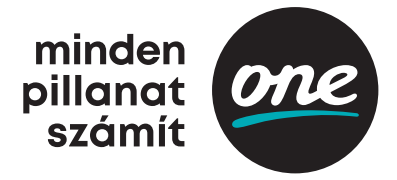

## A termék bemutatása, üzembe helyezés

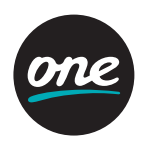

### A távirányító

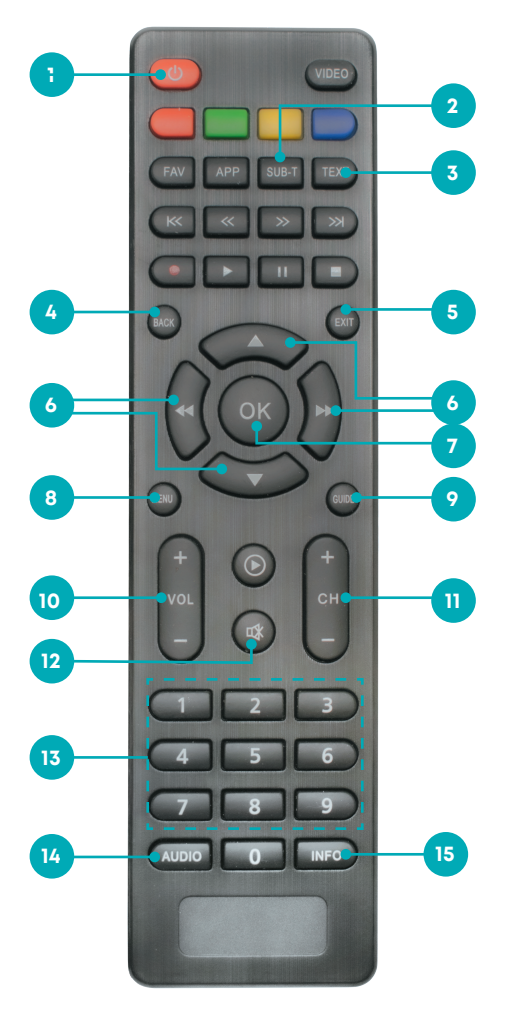

- 1. POWER GOMB: A készülék be- és kikapcsolása
- 2. SUB-T: Felirat beállítások, felirat kikapcsolás (ha elérhető)
- 3. TEXT: Teletext információk megjelenítése (ha elérhető)
- 4. BACK: Visszalépés az előző menüpontra vagy állapotra
- 5. EXIT: Visszalépés az előző menüpontra vagy állapotra
- NAVIGÁCIÓS GOMBOK: A menüben történő léptetésre szolgál
- 7. OK: Parancs jóváhagyása
- 8. MENU: A főmenü megjelenítése a képernyőn, visszalépés előző menüpontra vagy állapotra
- 9. GUIDE: Elektronikus műsorújság
- 10. VOL +/-: Hangerő-szabályozás
- 11. CH+/-: Csatornaváltás
- 12. MUTE: Hangerő némítása
- 13. SZÁMBILLENTYŰK: Csatornák kiválasztása vagy programhely megadása
- 14. AUDIO: Hangsáv nyelvének beállítása (ha elérhető)
- 15. INFO: Csatorna- és aktuális műsorinformációk megjelenítése

# A készülék alapfunkciói

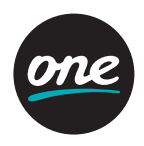

A készülék a távirányítóval vezérelhető. Első bekapcsoláskor a hálózati vezeték csatlakoztatásakor a készülék automatikusan bekapcsol, és a hangolást követően az alapbeállítás szerinti csatornalista első csatornája, egyébként az utoljára nézett csatorna jelenik meg.

#### Készenléti állapot

A **Power gomb** megnyomásával a készülék készenléti állapotba állítható. Amennyiben készenléti állapotban megnyomja a Power gombot, a készülék bekapcsol és az utoljára nézett csatorna jelenik meg.

#### Csatornaléptetés

A CH+/- gombokkal tud csatornát váltani.

A **CH-** lefelé, míg a **CH+** felfelé váltja a csatornát. A megfelelő gomb egyszeri lenyomásával egy csatornaszintet léptet. Csatornaváltáskor megjelenik a műsorújság. Válassza ki a megtekinteni kívánt csatornát, majd nyomja meg az EXIT gombot, hogy a műsorújságból kilépjen.

#### Hangerő szabályozása

A **VOL+/-** gombokkal tud hangerőt állítani. A **VOL-** halkítja, míg a **VOL+** hangosítja a készüléket.

#### Néma üzemmód

A **MUTE** gombbal a némítja a készüléket. A néma üzemmódot a képernyőn egy ikon jelzi. A hang visszaállításához nyomja meg újra a **MUTE** gombot.

#### Hangsávok

Az **AUDIO** gomb megnyomására megjelenik a képernyőn a Hangsáv nyelve ablak. A navigációs gombok segítségével válassza ki az elérhető nyelvet, majd az **OK** gomb megnyomásával hagyja jóvá a parancsot.

## A menürendszer (további funkciók és beállítások)

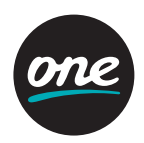

### Elektronikus műsorújság

A **GUIDE** gomb megnyomásával megjelenik az elektronikus műsorújság, ahol részletes információkat kaphat a fogható csatornákról, műsorok kezdési, illetve befejezési idő-pontjáról. A MENU gomb megnyomására a főmenübe léphet, ahonnan szintén kiválasztható

a műsorújság.

#### Műsorinformációk

Az **INFO** gomb megnyomására megjelenik a műsorújság. A le- és fel navigációs gombok segítségével tud a csatornák között váltani, míg a jobbra és balra gombokkal a csatornán elérhető műsorok között válthat. Az INFO gomb újbóli lenyomására megjelenik egy részletes leírás a kiválasztott tartalomról. Hosszabb szövegezés esetén a le és fel navigációs gombokkal tud lapozni. Az elérhető információk harmadik féltől származnak, a szolgáltatónak az ott megjelenő tartalomra nincs hatása.

#### Emlékeztető beállítása

A **GUIDE** gomb megnyomásával nyissa meg az elektronikus műsorújságot. Válassza ki a jövőben megtekinteni kívánt műsort, majd nyomja meg az **OK** gombot. Emlékeztető beállításához válassza az Emlékeztető beállítása opciót. A parancsot az **OK** gomb lenyomásával véglegesítheti. Amennyiben mégsem szeretné az adott tartalomra az emlékeztetőt beállítani, válassza a Mégsem opciót, majd az **OK** gomb megnyomásával hagyja jóvá a parancsot.

Beállított emlékeztető esetén bármelyik csatornán nézi a műsort, megjelenik a (Beállított műsor címe) a kezdéshez üzenet, a Csatornára hangolás és Elvetés lehetőségekkel. Amennyiben szeretné megtekinteni az emlékeztetésre beállított műsort, válassza a Csatornára hangolás opciót, majd hagyja jóvá az **OK** gomb lenyomásával. Az elvetés opció kiválasztásával a készülék nem kapcsol át az emlékeztetőre beállított csatornára. A készülék készenléti állapotából nem kapcsol be a beállított emlékeztető esetén. A beállított emlékeztetőket a Főmenü, Emlékeztetők almenüben ellenőrizheti, törölheti. Léptessen a törölni kívánt tartalomra, majd nyomja meg az **OK** gombot és válassza az Emlékeztető törlése lehetőséget.

#### Keresés

Lehetősége van az elektronikus műsorújságban elérhető szövegekben szavakra, szótöredékekre keresni. Megadhatja a műsor címét, a csatorna nevét, stb. Nyomja meg a **MENU** gombot, léptessen a Keresés menüpontra, majd nyomja meg az OK gombot.

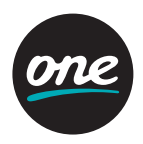

A megfelelő betűket megkeresve az **OK** gomb lenyomásával írja be a keresőbe a kívánt kifejezést. A képernyő alsó részén megjelennek azon tartalmak, melyek a korábban megadott szót, szótöredéket tartalmazzák. A keresést finomíthatja a minél pontosabb kulcsszó megadásával.

A felsorolt műsorokra léptetve kiválaszthatja a megtekinteni kívánt tartalmat és beállíthatja, hogy a készülék emlékeztesse a műsor megtekintésére.

#### Beállítások

A **MENU** gomb megnyomásával a főmenüben válassza a **Beállítások** menüpontot, majd lépjen be az **OK** gomb megnyomásával.

#### Csatornakezelés

- Hangolás: A csatornák automatikus keresését végzi el. Válassza ki a Hangolás menüpontot, majd nyomja meg az **OK** gombot.
- Kézi hangolás: A csatornák kézi, frekvencia szerinti keresését végezheti el. Válassza ki a Kézi hangolás menüpontot, majd válassza ki a kívánt frekvenciát és nyomja meg az OK gombot.
- Zárolt csatornák: Beállíthatja a csatornák zárolását. Válassza a Zárolt csatornák menüpontot, majd nyomja meg az OK gombot. Ezt követően adja meg az alapértelmezett PIN-kódot. Az alapértelmezett PIN kód: 1234. A kód megadása után megjelenik a behangolt csatornalista. Válassza ki a zárolni kívánt csatornát, majd nyomja meg az OK gombot! A zárolt csatorna mellett egy lakat jelenik meg, amely az elektronikus műsorújságban is látható a csatorna neve mellett.
- Kedvenc csatornák: Beállíthatja a kedvenc csatornáit, létrehozhat saját csatornalistát. Válassza a Kedvenc csatornák menüpontot, majd nyomja meg az OK gombot.
  A behangolt csatornalistából válassza ki a kedvenc csatornáját, majd nyomja meg az OK gombot. Ezt minden olyan csatornán ismételje meg, amely esetén szeretné, hogy a kedvenc csatornák listáján szerepeljen. A kiválasztott csatornák mellett egy csillag jelenik meg, amely az elektronikus műsorújságban is látható a csatorna neve mellett.

Ezt követően a **Műsorújság (Guide)** tartalmát a **FAV** gomb megnyomásával szűkítheti a kedvencként megjelenített csatornákra, és a **FAV** gomb újabb lenyomására jelenítheti meg az összes csatornát.

A **FAV** gombbal megjeleníthető Kedvenc csatornák listájába kizárólag az antennáról (DVB-T/T2) elérhető csatornák közül válogathat.

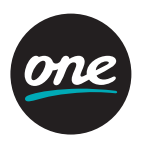

• Korhatár: Blokkolhatja az egyes műsorokat korhatár szerint. Válassza a Szülői felügyelet menüpontot, majd nyomja meg az OK gombot, és adja meg a PIN-kódot. Az alapértelmezett PIN-kód: 1234.

Válassza ki a listából a korhatárt, amelyet blokkolni szeretne, majd nyomja meg az **OK** gombot. Alapértelmezett állapotban a 18+ éves opció van beállítva, amely esetén a korhatár alapján nincsen blokkolás. Amennyiben beállítja a korhatárszűrést, abban az esetben minden azonos vagy alacsonyabb korhatár alapján besorolt műsor megtekintéséhez PIN-kódot kell megadnia. **Az alapértelmezett PIN kód: 1234.** 

 Antennafeszültség: Lehetősége van be- vagy kikapcsolni az antenna tápfeszültségét. Amennyiben olyan aktív antennával használja a szolgáltatást, amely nem rendelkezik saját tápegységgel, válassza a Bekapcsolva opciót, majd nyomja meg az OK gombot. Amennyiben saját tápegységgel rendelkező vagy passzív antennával használja a szolgáltatást, válassza a Kikapcsolás opciót, majd nyomja meg az OK gombot.

#### Conax CA beállítások (biztonság)

- Előfizetések: Ellenőrizheti előfizetésének jogosultságát. A szolgáltató számára fontos adatok érhetőek el ebben a menüpontban. Válassza az Előfizetések menüpontot, majd nyomja meg az OK gombot, és léptessen jobbra egyet a navigációs gombok segítségével, így megjelennek a szolgáltatással kapcsolatos információk. Hibaelhárítás esetén kérheti a szolgáltató az itt feltüntetett adatokat.
- PIN megváltoztatása: Lehetősége van a PIN-kód (alapértelmezetten: 1234) megváltoztatására. Válassza a PIN megváltoztatása menüpontot, majd adja meg PIN-kódját a számbillentyűk segítségével. Billentyűzze be az új PIN-kódját, majd erősítse meg. Kizárólag 4 számjegyű PIN-kódot adhat meg. Megváltoztatott PIN-kódját írja fel, mivel a későbbiekben bizonyos menüpontok és funkciók csak a PIN-kód megadása után érhetőek el. A megváltoztatott PIN-kódot a szolgáltatója nem tudja megadni!
- Korhatár-besorolás: Beállíthatja korhatár-besorolás szerinti műsor-blokkolást. Nincs korhatár, Szülői felügyelettel, Felnőtt tartalom, lehetőségek közül választhat. Válassza a Korhatár-besorolás menüpontot, majd nyomja meg az OK gombot. Adja meg az alapértelmezett PIN-kódot, majd válassza ki a blokkolni kívánt tartalmakat a szöveges korhatár-besorolás alapján. Az alapértelmezett PIN-kód: 1234.
- Előfizetői információk: Ebben a menüben nincs beállítási lehetőség, kizárólag az előfizetővel és az eszközzel kapcsolatos információk tekinthetők meg. Hibaelhárítás esetén kérheti a szolgáltató az itt feltüntetett adatokat.

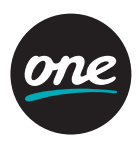

#### Nyelv

- **Menü nyelve:** Beállíthatja a menü nyelvét. Válassza a **Menü nyelve** menüpontot, nyomja meg az **OK** gombot, majd válassza ki a listából a kívánt nyelvet, és nyomja meg az **OK** gombot.
- Elsődleges hangsáv nyelve: Beállíthatja az elsődleges hangsáv nyelvét. Válassza az Elsődleges hangsáv nyelve menüpontot, nyomja meg az OK gombot, majd válassza ki a listából a kívánt nyelvet, és nyomja meg az OK gombot.
- Másodlagos hangsáv nyelve: Beállíthatja a másodlagos hangsáv nyelvét. Válassza a Másodlagos hangsáv nyelve menüpontot, nyomja meg az OK gombot, majd válaszsza ki a listából a kívánt nyelvet, és nyomja meg az OK gombot.
- Elsődleges felirat nyelve: Beállíthatja az elsődleges felirat nyelvét. Válassza az Elsődleges felirat nyelve menüpontot, nyomja meg az OK gombot, majd válassza ki a listából a kívánt nyelvet, és nyomja meg az OK gombot.
- Másodlagos felirat nyelve: Beállíthatja a másodlagos felirat nyelvét. Válassza a Másodlagos felirat nyelve menüpontot, nyomja meg az OK gombot, majd válassza ki a listából a kívánt nyelvet, és nyomja meg az OK gombot.
- Feliratok engedélyezése: Amennyiben engedélyezi és az elsődleges vagy másodlagos feliratnyelv szerinti felirat elérhető -, akkor a feliratozás automatikusan megjelenik.

## Kép és hang

- Képformátum: Beállíthatja a kép formátumát. Válassza a Formátum menüpontot, majd nyomja meg az OK gombot. Válassza ki a televíziókészülékének megfelelő képformátumot. Teljes képernyő/Szélesvásznú, Letterbox/Pillarbox, Pan Scan, Automatikus.
- Képarány: Beállíthatja a televíziókészülékének megfelelő képarányt. Válassza a Képarány menüpontot, majd nyomja meg az OK gombot. Válassza ki a televíziókészülékének megfelelő képarányt: 16:9/4:3.
- DOLBY hang áteresztése: Beállíthatja a Dolby hangzást, amennyiben elérhető valamely csatorna/műsor esetén. Válassza a Dolby áteresztés menüpontot, majd nyomja meg az OK gombot. Kapcsolja be/ki a Dolby áteresztést.

### Rendszerinformáció

• **Verziószám:** Ellenőrizheti a készüléken található szoftver verziószámát. Válassza a Verziószám menüpontot, majd léptessen jobbra egyet a navigációs gombok segítségével. A képernyő felső részében megjelenik a verziószám.

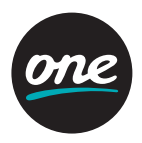

- Hardverállapot: Ellenőrizheti, hogy a készülék öndiagnosztikája észlel-e hibát.
- Hálózat állapota: Ellenőrizheti a készülék kapcsolódási állapotát, az útválasztótól (router) kapott IP-címet, az alapértelmezett átjáró (gateway) IP-címét, a DNS (domain name server) IP-címét.
- Gyári értékek visszaállítása: A készülék alapértelmezett, gyári beállításait töltheti viszsza. Amennyiben szeretné a készüléket eredeti állapotára visszaállítani, válassza az Gyári értékek visszaállítása menüpontot, majd nyomja meg az OK gombot. Ezt követően adja meg a PIN-kódot és válassza a Visszaállítás most lehetőséget, majd erősítse meg a parancsot az OK gombbal. A készülék ezután újraindul, majd automatikusan elvégzi a csatornák keresését. Ez a művelet néhány percig eltarthat.

Amennyiben nem szeretné az Gyári értékeket visszaállítani, válassza a **Mégsem** lehetőséget, majd nyomja meg az **OK** gombot.

#### Személyes információ

Ebben a menüpontban nincs lehetőség beállításra. Előfizetésével kapcsolatos információkat tekinthet meg.

## Internetes funkciók és tartalmak

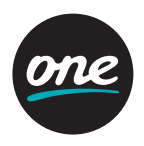

A televíziós adás vételére használt dekóder internetre való csatlakoztatásával már a set top boxon keresztül is elér olyan audiovizuális tartalmakat, melyek eddig csak online voltak elérhetők a One Földfelszíni TV platformon.

Ez azt jelenti, hogy könnyedén lehet választani az antennáról földfelszíni DVB-T/T2 technológiával érkező televíziós csatornák és az interneten keresztül elérhető online tartalmak (pl. csatornák magasabb felbontásban, Műsorújságból kiválasztható visszanézhető műsorok,) között, egyetlen távirányító segítségével.

### Az eszköz csatlakoztatása az internetre (regisztráció)

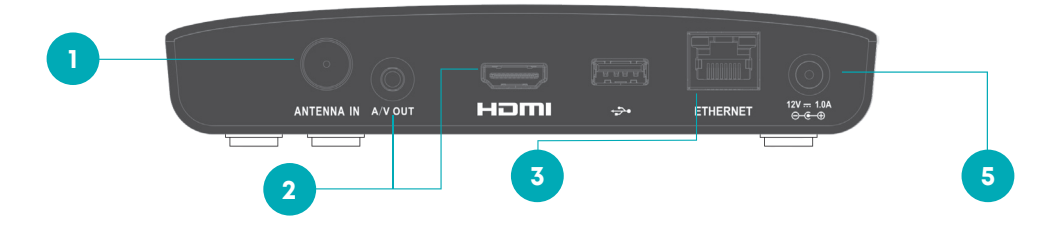

#### Összeszerelés – kb. 5 perc

- 1. Csatlakoztassa az antennakábelt az "ANTENNA IN" bemenetbe.
- Csatlakoztassa a tévékészüléket HDMI-kábellel a "HDMI" kimenetbe vagy az AV-kábellel az "A/V OUT" kimenetbe.
- Csatlakoztassa az Ethernet-kábelt az ETHERNET bemenetbe, amennyiben az online tartalmakat is nézni szeretné.
- Kapcsolja be a televíziókészüléket és szükség esetén állítsa be a bemeneti forrásjelet HDMI-re vagy AV-ra.
- 5. Csatlakoztassa a hálózati adaptert. A készülék feszültség alá helyezéskor azonnal elindul.

#### Szoftverfrissítés – kb. 10 perc

- Az eszköz először USB-n keresztül kísérli meg a szoftverfrissítést. A készülék rövid idő után jelzi a letöltés sikertelenségét, ez a normál folyamat része.
- 7. Ezt követően az eszköz a DVB-T2 hálózaton keresztül megfelelő antennajel megléte esetén - automatikusan letölti a szükséges szoftverfrissítéseket.
- 8. A telepítés automatikusan elindul, majd annak befejezését követően a készülék újraindul.

#### A szoftverfrissítés és telepítés ideje alatt kérjük, ne kapcsolja ki az eszközt és ne mozdítsa el a csatlakozókat!

## Internetes funkciók és tartalmak

#### Csatornakeresés - kb. 5 perc

 Újraindulás után az eszköz automatikusan megkeresi, valamint beállítja a csatornákat és az előfizetéséhez tartozó csomagok elérhetőek.

#### Hozzáférés az online tartalmakhoz

- Számítógépén vagy okostelefonján keresse fel a foldfelszini-tv.one.hu weboldalt és jelentkezzen be. Ha még nincs regisztrációja, kérjük, regisztráljon.
- A jobb felső sarokban az kikonra kattintva válassza az Előfizetési adatok menüpontot. Írja be a megfelelő mezőbe a Prime dekóder alján található VSC ID számsort.
- 12. Várjon kb. 1-2 percet, majd térjen vissza a dekóderhez és az elektromos hálózati kábel kihúzásával, majd visszacsatlakoztatásával indítsa újra az eszközt.

A készülék újraindítása után frissül a menü és már elérhetők az online tartalmaink.

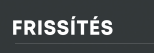

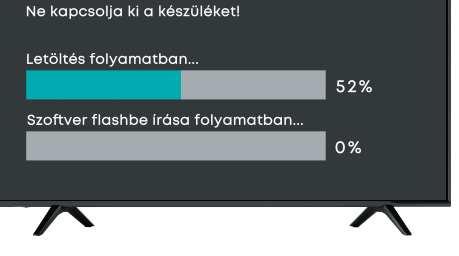

## Internetes tartalmak, funkciók és menük

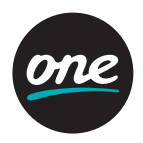

### Kibővített Műsorújság, csatornaváltozatok

A **csatornák kínálata kibővül** az interneten (One Földfelszíni TV) keresztül elérhető jellemzően **HD-felbontásban** - csatornaváltozatokkal, melyek az 500 feletti programhelyeken érhetők el.

## Visszanézhető műsorok

A **Műsorújságban** már nemcsak az aktuális és jövőbeli műsorok kínálata érhető el, hanem **7 napra visszamenőleg** azok a műsorok is, melyek megtekintéséhez a műsortulajdonosok (csatornák) hozzájárultak, így azok utólagosan is lejátszhatók.

A Műsorújság rácsán időben visszafelé haladva, (lejátszás) ikon jelöli a műsor címe mellett, amennyiben az adott program visszanézhető. Navigáljon a megtekinteni kívánt műsorra, és az indításhoz nyomja meg az OK gombot. A távirányító megfelelő lejátszásvezérlő, illetve jobbra és balra gombjai segítségével lehetőség van a tartalom megtekintése közben előre- vagy visszapörgetni, illetve megállítani a lejátszást.

## Keresés (bővített)

Amennyiben az eszköz az internetre csatlakoztatott, akkor már nemcsak a műsorújságban a jövőre nézve megjelenő tartalmak között, hanem **a visszanézhető műsorok között is lehetőség van keresni,** az itt megtalálható tartalmak találatait is megjeleníti az eszköz.

## Emlékeztetők

A Műsorújságban vagy a One Földfelszíni TV internetes webfelületén, illetve alkalmazásaiban (android, iOS) lehet emlékeztetőt beállítani jövőbeli műsorokhoz, hogy biztosan ne maradjon le kedvenc sorozatáról, műsoráról.

## Kedvencek

A One Földfelszíni TV internetes webfelületén, illetve alkalmazásaiban (android, iOS) kedvencként állíthat be akár visszajátszható tartalmakat is, így sokkal könnyebben, pár gombnyomással később is elérhetők a kedvenc programok. Fontos, hogy ebbe a menüpontba csak az interneten elérhető tartalmak és csatornák kerülhetnek be, mint kedvencek, az antennáról fogható csatornák nem.

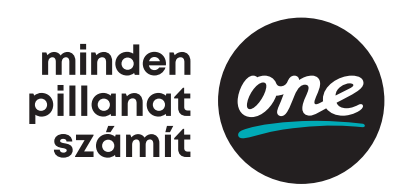

### További információ

Részletes tájékoztatásért és további információért kérjük, keresse fel weboldalunkat: **www.one.hu,** vagy hívja a **1270-es telefonszámon elérhető ügyfélszolgálatunkat.**